GE Industrial Sensing

# Druck DPI 880

# Multi-function calibrator

User manual - K405

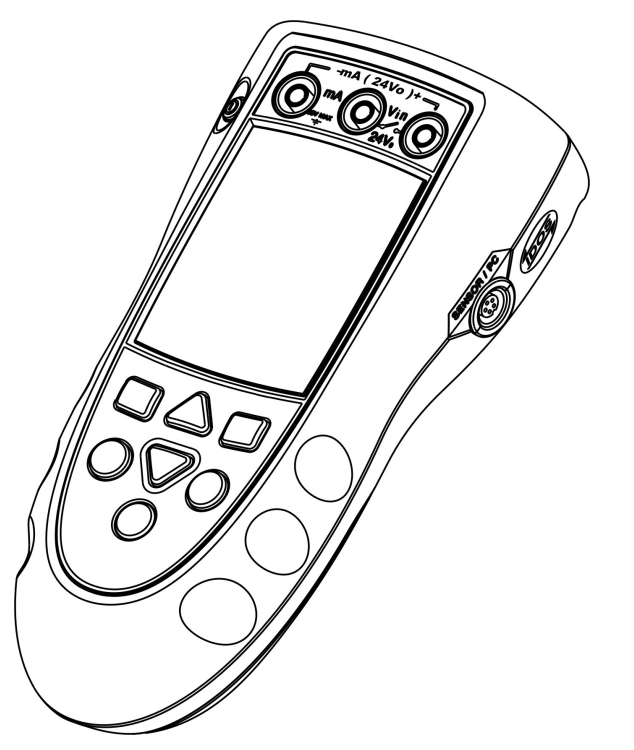

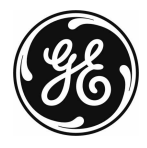

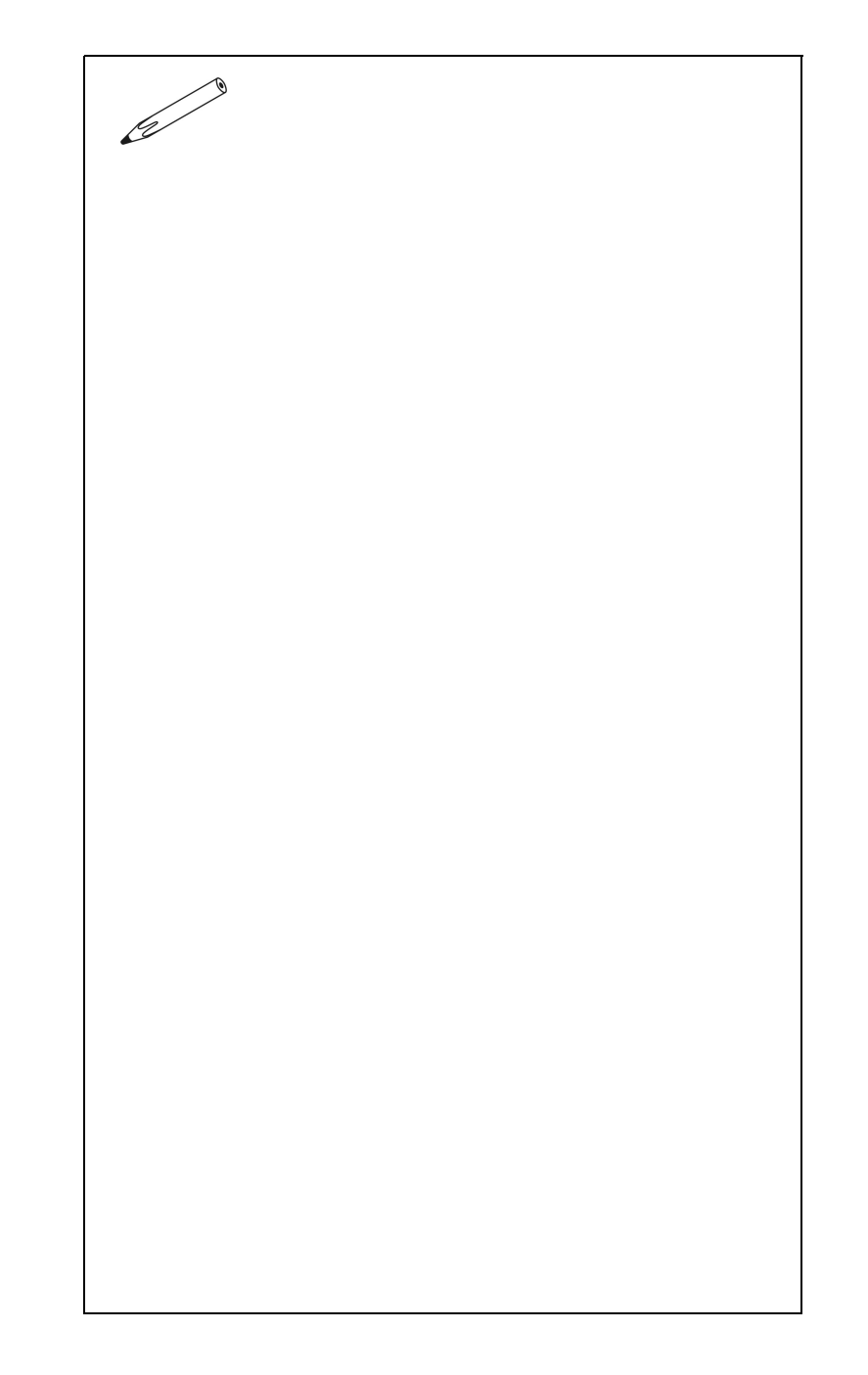

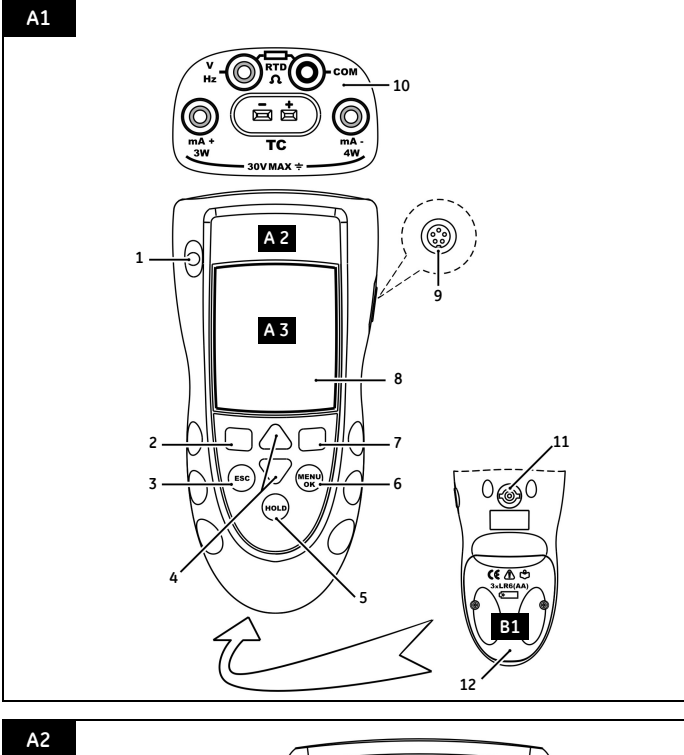

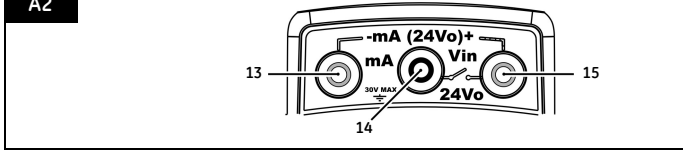

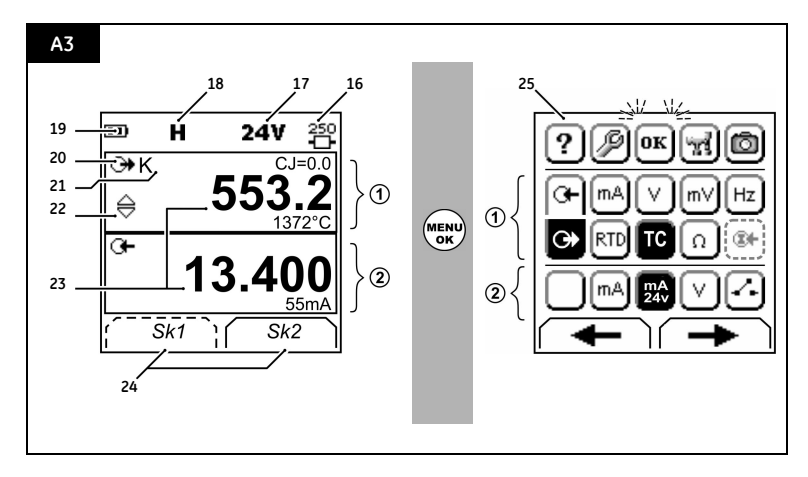

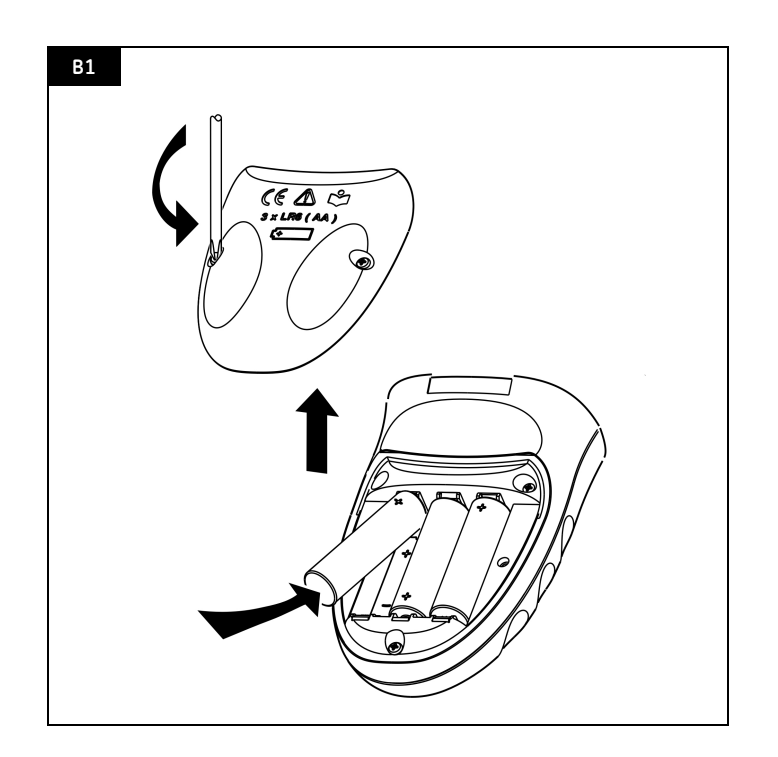

K405 Issue 1

#### **Table of Contents**

|                                                                                                    | 1                                                                                                    |
|----------------------------------------------------------------------------------------------------|----------------------------------------------------------------------------------------------------|
| Safety                                                                                                    | 1                                                                                                    |
| Safety - Marks and symbols on the instrument                                                                                                    | 2                                                                                                    |
| To start                                                                                                    | 2                                                                                                    |
| To start - Location of items                                                                                                    | 2                                                                                                    |
| To start - Items on the display                                                                                                    | 2                                                                                                    |
| To start - Prepare the instrument                                                                                                    | 3                                                                                                    |
| To start - Power on or off                                                                                                    | 3                                                                                                    |
| To start - Set up the basic operation                                                                                                    | 3                                                                                                    |
| To start - Select a task (Measure and/or supply)                                                                                                    | 3                                                                                                    |
| To start - Set up the settings                                                                                                    | 4                                                                                                    |
| Operation                                                                                                    | 5                                                                                                    |
| Operation - Electrical connections                                                                                                    | 5                                                                                                    |
| Operation - Communications port connections                                                                                                    | 5                                                                                                    |
| Operation - Change the output values                                                                                                    | 5                                                                                                    |
| Operation - Measure/supply mA                                                                                                    | 6                                                                                                    |
| Operation - Measure/supply 111 time.                                                                                                    | 6                                                                                                    |
| Operation - Measure/supply Vots of MV                                                                                                    | 7                                                                                                    |
| Operation - RTD/Ohms connections                                                                                                    | 7                                                                                                    |
| Operation - Measure/simulate an RTD or Obms                                                                                                    | 7                                                                                                    |
| Operation - Thermosourolo (TC) connections                                                                                                    | 0                                                                                                    |
| Operation - Measure/simulate a Thermosouple                                                                                                    | 0                                                                                                    |
| Operation - Medsule/simulate a memocouple                                                                                                    | 0                                                                                                    |
| Operation - Mansmiller calibration                                                                                                    | 9                                                                                                    |
| Operation - Switch lest                                                                                                    | 9                                                                                                    |
| Operation - OPM Pressure measurements                                                                                                    | 10                                                                                                    |
|                                                                                                    |                                                                                                    |
| Operation - Error indications                                                                                                    | 10                                                                                                    |
| Maintenance 1                                                                                                    | 11                                                                                                    |
| Maintenance       1         Maintenance - Clean the unit       1                                                                                                    | 11<br>11                                                                                                    |
| Maintenance       1         Maintenance - Clean the unit       1         Maintenance - Replace the batteries       1                                                                                                    | 11<br>11                                                                                                    |
| Maintenance       1         Maintenance - Clean the unit       1         Maintenance - Replace the batteries       1         Calibration       1                                                                                                    | 11<br>11<br>11                                                                                                    |
| Maintenance       1         Maintenance       1         Maintenance       1         Maintenance       1         Maintenance       1         Maintenance       1         Calibration       1         Calibration       1         Calibration       1                                                                                                    | LO<br>L1<br>L1<br>L1<br>L1                                                                                                 |
| Maintenance       1         Maintenance - Clean the unit       1         Maintenance - Replace the batteries       1         Calibration       1         Calibration - Before you start       1         Calibration - Procedures: mA input       1                                                                                                    | 11<br>11<br>11<br>11<br>11<br>12                                                                                           |
| Maintenance       1         Maintenance       1         Maintenance - Clean the unit       1         Maintenance - Replace the batteries       1         Calibration       1         Calibration - Before you start       1         Calibration - Procedures: mA input       1         Calibration - Procedures: mA output       1                                                                                                    | 10<br>11<br>11<br>11<br>11<br>12<br>12                                                                                     |
| Maintenance       1         Maintenance       1         Maintenance - Clean the unit       1         Maintenance - Replace the batteries       1         Calibration       1         Calibration - Before you start       1         Calibration - Procedures: mA input       1         Calibration - Procedures: mA output       1         Calibration - Procedures: mA vutput       1                                                                                                    | 10<br>11<br>11<br>11<br>11<br>12<br>12<br>12                                                                               |
| Operation - Error indications       1         Maintenance       1         Maintenance - Clean the unit       1         Maintenance - Replace the batteries       1         Calibration       1         Calibration - Before you start       1         Calibration - Procedures: mA input       1         Calibration - Procedures: mA output       1         Calibration - Procedures: mV/Volts input       1         Calibration - Procedures: mV/Volts output       1                                                                                                    | 10<br>11<br>11<br>11<br>11<br>12<br>12<br>12<br>12                                                                         |
| Operation - Error indications       1         Maintenance       1         Maintenance - Clean the unit       1         Maintenance - Replace the batteries       1         Calibration       1         Calibration - Before you start       1         Calibration - Procedures: mA input       1         Calibration - Procedures: mA output       1         Calibration - Procedures: mV/Volts input       1         Calibration - Procedures: mV/Volts output       1         Calibration - Procedures: Hz input/output       1                                                                                                    | 10<br>11<br>11<br>11<br>11<br>12<br>12<br>12<br>13<br>13                                                                   |
| Operation - Error indications       1         Maintenance       1         Maintenance - Clean the unit       1         Maintenance - Replace the batteries       1         Calibration       1         Calibration - Before you start       1         Calibration - Procedures: mA input       1         Calibration - Procedures: mA output       1         Calibration - Procedures: mV/Volts input       1         Calibration - Procedures: mV/Volts output       1         Calibration - Procedures: CJ input/output       1         Calibration - Procedures: CJ input       1                                                                                                    | LO<br>L1<br>L1<br>L1<br>L1<br>L2<br>L2<br>L2<br>L3<br>L3<br>L3                                                             |
| Maintenance       1         Maintenance – Clean the unit       1         Maintenance – Replace the batteries       1         Calibration       1         Calibration – Before you start       1         Calibration – Procedures: mA input       1         Calibration – Procedures: mA output       1         Calibration – Procedures: mV/Volts input       1         Calibration – Procedures: mV/Volts output       1         Calibration – Procedures: MV/Volts output       1         Calibration – Procedures: Hz input/output       1         Calibration – Procedures: CJ input       1         Calibration – Procedures: RTD (Ohms) input       1                                                                                                    | LO<br>L1<br>L1<br>L1<br>L1<br>L2<br>L2<br>L2<br>L3<br>L3<br>L3<br>L3<br>L4                                                 |
| Maintenance       1         Maintenance – Clean the unit       1         Maintenance – Clean the unit       1         Maintenance – Replace the batteries       1         Calibration       1         Calibration – Before you start       1         Calibration – Procedures: mA input       1         Calibration – Procedures: mA output       1         Calibration – Procedures: mV/Volts input       1         Calibration – Procedures: MV/Volts output       1         Calibration – Procedures: Hz input/output       1         Calibration – Procedures: CJ input       1         Calibration – Procedures: RTD (Ohms) input       1         Calibration – Procedures: RTD (Ohms) output       1                                                                                                    | LO<br>L1<br>L1<br>L1<br>L1<br>L2<br>L2<br>L2<br>L3<br>L3<br>L3<br>L4<br>L4                                                 |
| Maintenance       1         Maintenance       1         Maintenance       1         Maintenance       1         Maintenance       1         Calibration       1         Calibration       1 <td< td=""><td>LO<br/>L1<br/>L1<br/>L1<br/>L2<br/>L2<br/>L2<br/>L3<br/>L3<br/>L3<br/>L4<br/>L4<br/>L4</td></td<>                                                                                                    | LO<br>L1<br>L1<br>L1<br>L2<br>L2<br>L2<br>L3<br>L3<br>L3<br>L4<br>L4<br>L4                                                 |
| Maintenance       1         Maintenance - Clean the unit       1         Maintenance - Replace the batteries       1         Calibration       1         Calibration - Before you start       1         Calibration - Procedures: mA input       1         Calibration - Procedures: mA output       1         Calibration - Procedures: MV/Volts input       1         Calibration - Procedures: MV/Volts output       1         Calibration - Procedures: CJ input       1         Calibration - Procedures: RTD (Ohms) input       1         Calibration - Procedures: TC (mV) input/output       1         Calibration - Procedures: RTD (Ohms) output       1         Calibration - Procedures: TC (mV) input/output       1         Calibration - Procedures: RTD (Ohms) output       1         Calibration - Procedures: TC (mV) input/output       1         Calibration - Procedures: TC (MV) input/output       1         Calibration - Procedures: TC (MV) input/output       1         Calibration - Procedures: TC (MV) input/output       1         Calibration - Procedures: IDOS UMM       1                                                                                                    | LO<br>L1<br>L1<br>L1<br>L1<br>L2<br>L2<br>L2<br>L3<br>L3<br>L3<br>L4<br>L4<br>L4                                           |
| Maintenance       1         Maintenance - Clean the unit       1         Maintenance - Replace the batteries       1         Calibration       1         Calibration - Before you start       1         Calibration - Procedures: mA input       1         Calibration - Procedures: mA output       1         Calibration - Procedures: mV/Volts input       1         Calibration - Procedures: mV/Volts output       1         Calibration - Procedures: MV/Volts output       1         Calibration - Procedures: CJ input       1         Calibration - Procedures: RTD (Ohms) input       1         Calibration - Procedures: RTD (Ohms) output       1         Calibration - Procedures: TC (mV) input/output       1         Calibration - Procedures: RTD (Ohms) output       1         Calibration - Procedures: IDOS UMM       1         Specification data       1                                                                                                    | LO<br>L1<br>L1<br>L1<br>L1<br>L2<br>L2<br>L3<br>L3<br>L4<br>L4<br>L4<br>L4<br>L4<br>L4<br>L4<br>L4                         |
| Maintenance       1         Maintenance - Clean the unit       1         Maintenance - Replace the batteries       1         Calibration       1         Calibration - Before you start       1         Calibration - Procedures: mA input       1         Calibration - Procedures: mA output       1         Calibration - Procedures: mV/Volts input       1         Calibration - Procedures: mV/Volts output       1         Calibration - Procedures: MV/Volts output       1         Calibration - Procedures: CJ input       1         Calibration - Procedures: RTD (Dhms) input       1         Calibration - Procedures: RTD (Dhms) output       1         Calibration - Procedures: RTD (Dhms) output       1         Calibration - Procedures: IC (mV) input/output       1         Calibration - Procedures: IDOS UMM       1         Specification data       1         Specification - General       1                                                                                                    | LO<br>L1<br>L1<br>L1<br>L1<br>L2<br>L2<br>L3<br>L3<br>L4<br>L4<br>L4<br>L4<br>L5                                           |
| Maintenance       1         Maintenance - Clean the unit       1         Maintenance - Replace the batteries       1         Calibration       1         Calibration - Before you start       1         Calibration - Procedures: mA input       1         Calibration - Procedures: mA output       1         Calibration - Procedures: mV/Volts input       1         Calibration - Procedures: mV/Volts output       1         Calibration - Procedures: MV/Volts output       1         Calibration - Procedures: MV/Volts output       1         Calibration - Procedures: RTD (Ohms) input       1         Calibration - Procedures: RTD (Ohms) output       1         Calibration - Procedures: IDOS UMM       1         Specification data       1         Specification - General       1         Specification - Electrical (A1 - Item 10)       1                                                                                                    | LO<br>L1<br>L1<br>L1<br>L1<br>L2<br>L2<br>L3<br>L3<br>L4<br>L4<br>L4<br>L4<br>L5<br>L5                                     |
| Maintenance       1         Maintenance - Clean the unit       1         Maintenance - Replace the batteries       1         Calibration       1         Calibration - Before you start       1         Calibration - Procedures: mA input       1         Calibration - Procedures: mA output       1         Calibration - Procedures: mV/Volts input       1         Calibration - Procedures: mV/Volts output       1         Calibration - Procedures: MV/Volts output       1         Calibration - Procedures: CJ input       1         Calibration - Procedures: RTD (Ohms) input       1         Calibration - Procedures: RTD (Ohms) output       1         Calibration - Procedures: IC (mV) input/output       1         Calibration - Procedures: IDOS UMM       1         Specification data       1         Specification - General       1         Specification - Electrical (A1 - Item 10)       1         Specification - Electrical connectors (A2)       1                                                                                                    | LO<br>L1<br>L1<br>L1<br>L1<br>L2<br>L2<br>L2<br>L3<br>L3<br>L4<br>L4<br>L4<br>L4<br>L4<br>L5<br>L5<br>L5<br>L5             |
| Maintenance       1         Maintenance - Clean the unit       1         Maintenance - Replace the batteries       1         Calibration       1         Calibration - Before you start       1         Calibration - Procedures: mA input       1         Calibration - Procedures: mA output       1         Calibration - Procedures: mV/Volts input       1         Calibration - Procedures: mV/Volts output       1         Calibration - Procedures: MV/Volts output       1         Calibration - Procedures: CJ input       1         Calibration - Procedures: RTD (Ohms) input       1         Calibration - Procedures: TC (mV) input/output       1         Calibration - Procedures: TC (mV) input/output       1         Calibration - Procedures: TC (MV) input/output       1         Calibration - Procedures: TC (MV) input/output       1         Calibration - Procedures: IDOS UMM       1         Specification data       1         Specification - General       1         Specification - Electrical (A1 - Item 10)       1         Specification - Electrical connectors (A2)       1         Specification - Temperature ranges (RTD)       1                                                                                  | LO<br>L1<br>L1<br>L1<br>L1<br>L2<br>L2<br>L3<br>L3<br>L4<br>L4<br>L4<br>L4<br>L4<br>L5<br>L5<br>L5<br>L5                   |
| Operation - Error indications       1         Maintenance       1         Maintenance - Clean the unit       1         Maintenance - Replace the batteries       1         Calibration       1         Calibration - Before you start       1         Calibration - Procedures: mA input       1         Calibration - Procedures: mA output       1         Calibration - Procedures: mV/volts input       1         Calibration - Procedures: mV/volts output       1         Calibration - Procedures: MV/volts output       1         Calibration - Procedures: RTJ input/output       1         Calibration - Procedures: RTD (Ohms) input       1         Calibration - Procedures: TC (mV) input/output       1         Calibration - Procedures: TC (mV) input/output       1         Calibration - Procedures: IDOS UMM       1         Calibration - Procedures: IDOS UMM       1         Specification - General       1         Specification - Electrical (A1 - Item 10)       1         Specification - Temperature ranges (RTD)       1         Specification - Resistance ranges (Ohms/RTD)       1                                                                                                    | LO<br>L1<br>L1<br>L1<br>L1<br>L2<br>L2<br>L3<br>L3<br>L4<br>L4<br>L4<br>L4<br>L5<br>L5<br>L5<br>L5<br>L5                   |
| Operation - Error indications       1         Maintenance       1         Maintenance - Clean the unit       1         Maintenance - Replace the batteries       1         Calibration       1         Calibration - Before you start       1         Calibration - Procedures: mA input       1         Calibration - Procedures: mA output       1         Calibration - Procedures: mV/Volts input       1         Calibration - Procedures: mV/Volts output       1         Calibration - Procedures: MV/Volts output       1         Calibration - Procedures: RTD (Ohms) input       1         Calibration - Procedures: RTD (Ohms) output       1         Calibration - Procedures: RTD (Ohms) output       1         Calibration - Procedures: TC (mV) input/output       1         Calibration - Procedures: IDOS UMM       1         Calibration - Procedures: IDOS UMM       1         Specification - General       1         Specification - General       1         Specification - Electrical (A1 - Item 10)       1         Specification - Temperature ranges (RTD)       1         Specification - Resistance ranges (Ohms/RTD)       1         Specification - Resistance ranges (TC)       1                                           | LO<br>L1<br>L1<br>L1<br>L1<br>L2<br>L2<br>L3<br>L3<br>L4<br>L4<br>L4<br>L4<br>L5<br>L5<br>L5<br>L5<br>L5<br>L5<br>L5       |
| Operation - Error indications       1         Maintenance       1         Maintenance - Clean the unit       1         Maintenance - Replace the batteries       1         Calibration       1         Calibration - Before you start       1         Calibration - Procedures: mA input       1         Calibration - Procedures: mA output       1         Calibration - Procedures: mV/Volts input       1         Calibration - Procedures: mV/Volts output       1         Calibration - Procedures: mV/Volts output       1         Calibration - Procedures: RTD (Ohms) input       1         Calibration - Procedures: RTD (Ohms) output       1         Calibration - Procedures: RTD (Ohms) output       1         Calibration - Procedures: TC (mV) input/output       1         Calibration - Procedures: IDOS UMM       1         Calibration - General       1         Specification - General       1         Specification - Electrical connectors (A2)       1         Specification - Resistance ranges (RTD)       1         Specification - Resistance ranges (Chms/RTD)       1         Specification - Temperature ranges (TC)       1         Specification - Temperature ranges (TC)       1         Specification - Temperature r | LO<br>L1<br>L1<br>L1<br>L1<br>L2<br>L2<br>L2<br>L3<br>L3<br>L4<br>L4<br>L4<br>L4<br>L5<br>L5<br>L5<br>L5<br>L5<br>L6<br>L6 |
| Operation - Error indications       1         Maintenance       1         Maintenance - Clean the unit       1         Maintenance - Replace the batteries       1         Calibration       1         Calibration - Before you start       1         Calibration - Procedures: mA input       1         Calibration - Procedures: mA output       1         Calibration - Procedures: mV/Volts input       1         Calibration - Procedures: mV/Volts output       1         Calibration - Procedures: TW/Volts output       1         Calibration - Procedures: RTD (Ohms) input       1         Calibration - Procedures: RTD (Ohms) output       1         Calibration - Procedures: TC (mV) input/output       1         Calibration - Procedures: TDOS UMM       1         Calibration - Procedures: IDOS UMM       1         Specification - General       1         Specification - Electrical (A1 - Item 10)       1         Specification - Resistance ranges (RTD)       1         Specification - Temperature ranges (RC)       1         Specification - Temperature ranges (TC)       1         Specification - Temperature ranges (TC)       1         Specification - Frequency       1                                                  | LO<br>L1<br>L1<br>L1<br>L1<br>L2<br>L2<br>L3<br>L3<br>L4<br>L4<br>L4<br>L5<br>L5<br>L5<br>L5<br>L6<br>L6<br>L6             |

#### Introduction

The DPI 880 Multi-function Calibrator is part of the Druck DPI 800 series of hand held instruments. The DPI 800 series uses Intelligent Digital Output Sensor (IDOS) technology to give instant plug and play functionality with a range of Universal Measurement Modules (UMM). Example: the Universal Pressure Module (UPM).

The DPI 880 includes these functions:

| Function                                                                            |
|-------------------------------------------------------------------------------------|
| * Measure mA, Volts/mV, Hz/pulse count                                              |
| * Supply mA, Volts/mV, Hz/pulse count                                               |
| * Measure/simulate:                                                                 |
| <ul> <li>- a Resistance Temperature Detector (RTD): Ω or °C/°F</li> </ul>           |
| - a thermocouple (TC): mV or °C/°F                                                  |
| - Ohms (Ω)                                                                          |
| Cold Junction (CJ) compensation: Automatic/Manual                                   |
| Step/Ramp functions: Automatic/Manual                                               |
| Communications port: IDOS or RS232                                                  |
| Language selection                                                                  |
| ** Measure pressure/Leak test: External IDOS UPM                                    |
| ** Snapshot: Up to 1000 displays with a date/time stamp                             |
| 250 $\Omega$ series resistor. Use this instrument together with a HART <sup>®</sup> |
| communicator to set up and calibrate HART® devices.                                 |
| Switch test                                                                         |
| Other functions: Hold, Backlight                                                    |
|                                                                                     |

- \* Refer to "Specification data".
- \*\* Optional item

# Safety

Before you use the instrument, make sure that you read and understand all the related data. This includes: all local safety procedures, the instructions for the UMM (if applicable), and this publication.

#### WARNING

- It is dangerous to ignore the specified limits for the instrument or to use the instrument when it is not in its normal condition. Use the applicable protection and obey all safety precautions.
- Do not use the instrument in locations with explosive gas, vapor or dust. There is a risk of an explosion.

Continued

#### © 2005 General Electric Company. All rights reserved.

#### Trademarks

All product names are trademarks of their respective companies.

# Safety (Continued)

- To prevent electrical shocks or damage to the instrument, do not connect more than 30V between the terminals, or between the terminals and the around (earth).
- UPM only. To prevent a dangerous release of pressure, isolate and bleed the system before you disconnect a pressure connection.

Before you start an operation or procedure in this publication, make sure that you have the necessary skills (if necessary, with qualifications from an approved training establishment). Follow good engineering practice at all times.

#### Safety - Marks and symbols on the instrument

| -                                                  | -                      |          |                        |
|----------------------------------------------------|------------------------|----------|------------------------|
| ( (                                                | Complies with European |          | Warning - refer to the |
| して                                                 | Union directives       | <u> </u> | manual                 |
| •                                                  | Read the manual        | œ        | Battery                |
| Ŧ                                                  | Ground (Earth)         | 0        | ON/OFF                 |
| More marks and sumbols are specified in "To start" |                        |          |                        |

# To start

#### To start - Location of items A1 ... A2

| Item | tem Description                                     |                                                       |  |  |
|------|-----------------------------------------------------|-------------------------------------------------------|--|--|
| 1.   | 0                                                   | On or off button.                                     |  |  |
| 2.   | Ξ.                                                  | Left-hand soft-key. Selects the function above it on  |  |  |
|      |                                                     | the display (Item 24). Example: Edit                  |  |  |
| 3.   |                                                     | Moves back one menu level.                            |  |  |
|      | ESC                                                 | Leaves a menu option.                                 |  |  |
|      |                                                     | Cancels the changes to a value.                       |  |  |
| 4.   | <ul> <li>Increases or decreases a value.</li> </ul> |                                                       |  |  |
|      | ▼                                                   | Highlights a different item.                          |  |  |
| 5.   | ногр                                                | Holds the data on the display. To continue, press the |  |  |
|      | HOLD                                                | HOLD button again.                                    |  |  |
| 6.   | MENU                                                | Shows the task selection menu (Item 25).              |  |  |
|      | OK                                                  | Selects or accepts an item or value.                  |  |  |
|      |                                                     | Selects [🖌] or cancels [] a selection.                |  |  |
| 7.   |                                                     | Right-hand soft-key. Selects the function above it on |  |  |
|      |                                                     | the display (Item 24). Example: Settings              |  |  |
| 8.   |                                                     | Display. Refer to A3                                  |  |  |
| 9.   | SENSOR                                              | Communications port. Use to connect a Universal       |  |  |
|      | 76                                                  | Measurement Module (UMM) or a RS232 cable.            |  |  |
| 10.  |                                                     | Connectors to measure or supply the specified         |  |  |
|      |                                                     | values. Refer to "Operation".                         |  |  |
|      |                                                     | COM Common connector                                  |  |  |
|      |                                                     | 3W, 4W 3-wire, 4-wire RTD input                       |  |  |
| 11.  |                                                     | Connection point for some of the optional             |  |  |
|      |                                                     | accessories. Refer to the datasheet.                  |  |  |
| 12.  |                                                     | Battery compartment. Refer to B1.                     |  |  |
| 13.1 | 4. 15                                               | (Dual Function) Connectors to measure or supply the   |  |  |
|      |                                                     | specified values. Refer to "Operation".               |  |  |
|      |                                                     | Vin, 🛹 Volts input or switch                          |  |  |
|      |                                                     | 24Vo 24V loop power supply                            |  |  |

# To start - Items on the display A3

| Item                                     |                   | Description                                                                                             |  |  |
|------------------------------------------|-------------------|----------------------------------------------------------------------------------------------------|--|--|
| 16.                                      | ļ                 | Task indication for the switch test.                                                                    |  |  |
|                                          |                   | ••• = switch closed ••• = switch open                                                                   |  |  |
|                                          | Ŧ,                | UPM only. Task indication for the leak test.                                                            |  |  |
|                                          | 250               | There is a 250 $\!\Omega$ series resistor in the mA circuit.                                            |  |  |
|                                          | <u> </u>          | Refer to: Table 2/3                                                                                     |  |  |
| 17.                                      | 24V               | The loop power supply is on.                                                                            |  |  |
|                                          |                   | Refer to: Table 2/3                                                                                     |  |  |
| 18.                                      | Н                 | The data on the display is on hold. To continue, press the <b>HOLD</b> button again.                    |  |  |
| 19.                                      |                   | Shows the battery level: 0 to 100%.                                                                     |  |  |
| 20.                                      | G-                | Identifies the type of data.                                                                            |  |  |
|                                          |                   | Q+ = Input _ → = Output                                                                                 |  |  |
|                                          |                   | IDOS input                                                                                              |  |  |
|                                          |                   | Refer to: Table 2/3                                                                                     |  |  |
| 21.                                      | to 22.            | The settings applied to the input or output:                                                            |  |  |
| 21.                                      | к                 | The thermocouple type (K, J, T ) - (Table 4/5).                                                         |  |  |
|                                          | CJ=               | The cold junction temperature (Table 1)                                                                 |  |  |
|                                          | Pt                | The RTD type (Pt50,) - (Table 4/5).                                                                     |  |  |
|                                          | r⊡n               | RTD input connections: 2, 3, or 4 (Figure 7)                                                            |  |  |
|                                          | 5.0V              | V The input trigger level (Table 4) or the output<br>amplitude (Table 5).                               |  |  |
| 22.                                      | $\Leftrightarrow$ | \ominus , , 🦯 = Output operation (Table 5)                                                              |  |  |
| 23.                                      | 13 400            | The measured values applicable to the task                                                              |  |  |
| 55mA selections in item 25, area ① and ② |                   |                                                                                                    |  |  |
|                                          |                   | + the measurement range and units.                                                                      |  |  |
| 24.                                      | Sk1/2             | A soft-key function. To select an available function,                                                   |  |  |
|                                          |                   | - Move left - Move right                                                                                |  |  |
| 25                                       |                   | The task selection many One task selection is                                                           |  |  |
| 25.                                      |                   | permitted in each area (① and ②).                                                                       |  |  |
|                                          |                   | = cursor position (flashes on/off)                                                                      |  |  |
|                                          | ТС                | = a button or task selection is set in area $\textcircled{1}$ or $\textcircled{2}$ .                    |  |  |
|                                          | $\square$         | Sets the Dual Function, area $\textcircled{2}$ selections to off. This                                  |  |  |
|                                          | $\cup$            | saves the battery power.                                                                                |  |  |
|                                          |                   | Refer to: Table 2/3                                                                                     |  |  |
|                                          | ?                 | Help: Shows a connection diagram for the task<br>selections you have set.                               |  |  |
|                                          | _                 | Set Up: Shows the Set Up menu to set up the basic                                                       |  |  |
|                                          | Þ                 | operation. Refer to Table 1.                                                                            |  |  |
|                                          | OK                | OK: Accepts the selections on the menu.                                                                 |  |  |
|                                          | 5                 | Note: MENU/OK also does this.                                                                           |  |  |
|                                          | T.                | to Figure 13.                                                                                           |  |  |
|                                          | ð                 | Snapshot: Optional item - To use this facility, install<br>the data logging upgrade kit . Refer to K397 |  |  |

#### To start - Prepare the instrument

Before you use the instrument for the first time:

- Make sure that there is no damage to the instrument, and that there are no missing items.
- Remove the plastic film that protects the display. Use the tag (**D**) in the top right-hand corner.
- Install the batteries (refer to B1). Then re-attach the cover.

# To start - Power on or off

To turn the instrument on or off, press  $\bigcirc$  (A1 - item [1]). The instrument does a self test and then shows the applicable data.

When the power is off, the last set of configuration options stays in memory. Refer to "Maintenance".

# To start - Set up the basic operation

Use the Set Up menu to set up the basic operation of the instrument.

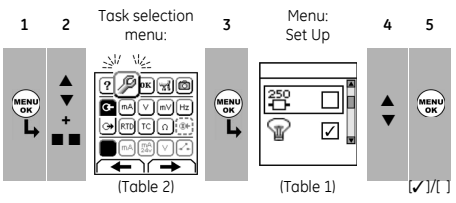

If there is additional data for a menu option, select Settings ( $\blacksquare$ ) to see the values that are set up. If necessary, adjust the values.

Table 1: Menu options - Set Up

| Options    | Description                                                                                                    |  |  |
|------------|----------------------------------------------------------------------------------------------------|--|--|
| Scale      | To select the applicable international temperature<br>scale: IPTS 68 or ITS 90.                                                                                                    |  |  |
| 250<br>    | To add a 250 $\Omega$ series resistor into the mA circuit.<br>You can then use this instrument together with a HART <sup>®</sup> communicator to set up and calibrate HART <sup>®</sup> devices. |  |  |
| 7          | To select and set up the backlight facility + timer.<br>Additional data: Select Settings (= =)                                                                                                   |  |  |
| 0/1        | To select and set up the power off facility + timer.<br>Additional data: Select Settings (■ ■)                                                                                                   |  |  |
|            | To show the battery level (%).                                                                                                    |  |  |
| ۲          | To set the display contrast (%).<br>▲ Increases %, ▼ decreases %                                                                                                    |  |  |
| Ŭ          | To set the time + date. The calibration facility uses the date to give service and calibration messages.                                                                                         |  |  |
| <b>S</b> t | To set the language option.                                                                                                    |  |  |
| Þ          | To calibrate the instrument.<br>Additional data: Refer to "Calibration".                                                                                                    |  |  |
| 1          | To select and show the applicable status data.<br>(Software Build, Calibration Due date, Serial<br>Number, IDOS Information).                                                                    |  |  |

# To start - Select a task (Measure and/or supply)

When the instrument is set up (Table 1), use the task selection menu to select the applicable task.

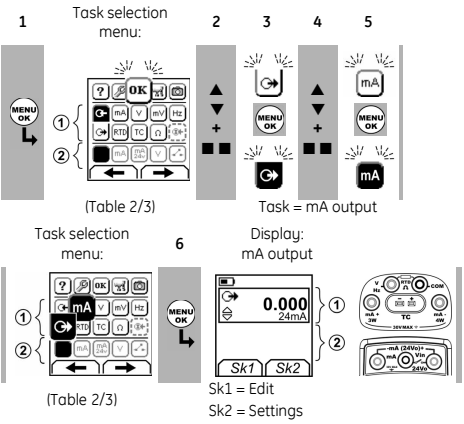

In Table 2/3, IDOS is a Universal Measurement Module (UMM). If you attach a UMM to the communications port (A1 - item [9]), the task selection menu shows the applicable IDOS options.

Make the necessary selections from each area ( $\oplus$  and @). One task is permitted in each area.

Note: Use the Dual Function area (2) to do two operations at the same time. If the area (2) selection is not necessary, set this area to off ( $\blacksquare$ ). This saves the battery power.

| Table 2: Menu options - | Task selections | (Area ①, |
|-------------------------|-----------------|----------|
|-------------------------|-----------------|----------|

| Options         | Description                                 |
|-----------------|---------------------------------------------|
| (If applicable) |                                             |
| ₽               | Input measurement tasks:                    |
| mA              | Measure ±55 mA                              |
| V               | Measure ±30V                                |
| mV              | Measure ±120mV                              |
| Hz              | Measure the frequency (Units: Table 4)      |
| RTD             | Measure RTD temperature                     |
| Ω               | Measure RTD resistance or $\Omega$          |
| TC              | Measure thermocouple temperature OR mV      |
| ₩.              | Only when an IDOS UMM is attached. An IDOS  |
|                 | measurement task.                           |
| ()              | Output tasks:                               |
| mA              | Supply 0 to 24 mA                           |
| V               | Supply 0 to 12V                             |
| mV              | Supply 0 to 120mV                           |
| Hz              | Supply an output frequency (Units: Table 4) |
| RTD             | Simulate RTD temperature                    |
| Ω               | Simulate RTD resistance or $\Omega$         |
| TC              | Simulate thermocouple temperature OR mV     |

# Table 3: Menu options - Task selections (Dual Function, area ②)

| Options        | Description                                           |
|----------------|-------------------------------------------------------|
| (If applicable |                                                       |
|                | White button = A Dual Function is set.                |
|                | Black button = Dual Function, area $@$ is set to off. |
|                | Input measurement tasks:                              |
| U m            | A Measure ±55 mA                                      |
|                | / Measure ±30V                                        |
| mA/24          | / Measure ±55 mA (24V loop power is on)               |
| ~              | A switch test                                         |
|                | Only when an IDOS UMM is attached. An IDOS            |
| <u></u>        | measurement task.                                     |

#### To start - Set up the settings

When the task is set up (Table 2/3), use the *Settings* menu to adjust the input and/or output operation.

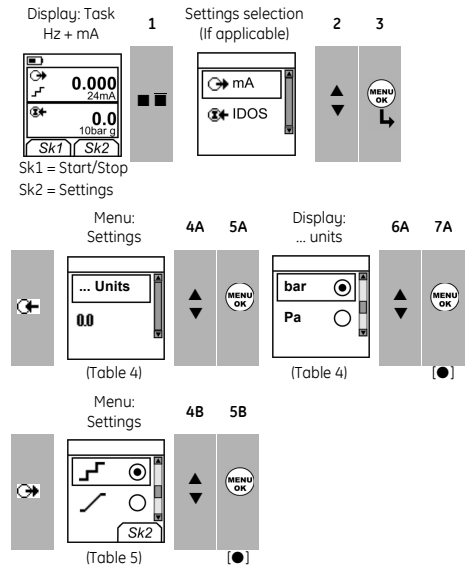

If there is additional data for a menu option, select Settings ( $\blacksquare$ ) to see the values that are set up. If necessary, adjust the values.

#### Table 4: Menu options - Settings (Input)

1 -

**•** • •

| escription                                                                                                    |  |  |
|----------------------------------------------------------------------------------------------------|--|--|
|                                                                                                    |  |  |
| s Pressure Units (UPM only). If you select an IDOS task                                                                                                    |  |  |
| able 2/3). Select one of the fixed units of                                                                                                    |  |  |
| 1easurement (psi, mbar ).                                                                                                    |  |  |
| Temperature Units (RTD or TC only). To select the                                                                                                    |  |  |
| emperature units (°C or °F).                                                                                                    |  |  |
| requency Units (Hz only). To select one of these                                                                                                    |  |  |
| nits:                                                                                                    |  |  |
| z: Range < 1000Hz kHz: Range 0 to 50kHz                                                                                                    |  |  |
| ounts/minute (cpm) counts/hour (cph)                                                                                                    |  |  |
| (TC only). Change the measurement operation:                                                                                                    |  |  |
| emperature to mV_OR                                                                                                    |  |  |
| 1V to Temperature                                                                                                    |  |  |
| C only). To select the type of cold junction (CJ)                                                                                                    |  |  |
| ompensation.                                                                                                    |  |  |
| utomatic: The instrument monitors the CJ                                                                                                    |  |  |
| emperature and applies the necessary CJ                                                                                                    |  |  |
| ompensation.                                                                                                    |  |  |
| <i>Ianual</i> : Measure the CJ temperature and set the                                                                                                    |  |  |
| pplicable value. The instrument uses this value to                                                                                                    |  |  |
| pply the necessary CJ compensation.                                                                                                    |  |  |
| elect RTD Type (RTD only). To select an applicable                                                                                                    |  |  |
| TD type (Pt50, Pt100 )                                                                                                    |  |  |
| elect IC Type (IC only). To select an applicable                                                                                                    |  |  |
| termocouple type (K, J, T )                                                                                                    |  |  |
| Iz only). To set the amplitude at which the                                                                                                    |  |  |
|                                                                                                    |  |  |
| standinent senses a nequency signal. Deradic = 5v.                                                                                                    |  |  |
| uto Detect $[\checkmark]/[$ ]: Set this option to make the                                                                                                    |  |  |
| uto Detect $[\checkmark]/[$ ]: Set this option to make the istrument calculate the value from the available and                                                                                                    |  |  |
| uto Detect [/]/[]: Set this option to make the<br>istrument calculate the value from the available<br>gnal.                                                                                                    |  |  |
| uto Detect [7]/[]: Set this option to make the<br>istrument calculate the value from the available<br>gnal.<br>JPM only). Gage sensors or sensors with<br>ifferential operation. A zero correction that makes                                                     |  |  |
| uto Detect [\$\[\$\]]. I: Set this option to make the<br>strument calculate the value from the available<br>ignal.<br>JPM only]. Gage sensors or sensors with<br>ifferential operation. A zero correction that makes<br>be instrument rend zero at local pressure |  |  |
| uto Detect [✓]/[]: Set this option to make the<br>strument calculate the value from the available<br>ignal.<br>JPM only]. Gage sensors or sensors with<br>ifferential operation. A zero correction that makes<br>the instrument read zero at local pressure.      |  |  |
|                                                                                                    |  |  |

#### Table 5: (Part of table) Menu options - Settings (Output)

| Options         | Description                                                                           |                       |
|-----------------|---------------------------------------------------------------------------------------|-----------------------|
| (If applicable) |                                                                                       |                       |
| Units           | Pressure/Temperature: Refer to Table 4.                                               |                       |
|                 | Frequency Units (Hz only). To select one of these units:                              |                       |
|                 | Hz: Range < 1000Hz                                                                    | kHz: Range 0 to 50kHz |
|                 | pulses/minute (ppm)                                                                   | pulses/hour (pph)     |
| ↔               | (TC only). Change the output operation:                                               |                       |
|                 | Temperature to mV OR                                                                  |                       |
|                 | mV to Temperature                                                                     |                       |
| CJ              | (TC only). Refer to Table 4.                                                          |                       |
| type            | Refer to Table 4.                                                                     |                       |
| Amplitude       | (Hz only). To set the amplitude of the output signal.                                 |                       |
|                 | Amplitude = 5V (Default)                                                              |                       |
| ⇔               | To select and set up a value for the "Nudge" output.<br>Example: 1.000 mA increments. |                       |
|                 | Additional data: Select S                                                             | ettings (🔳 🔳)         |

#### Table 5: (Part of table) Menu options - Settings (Output)

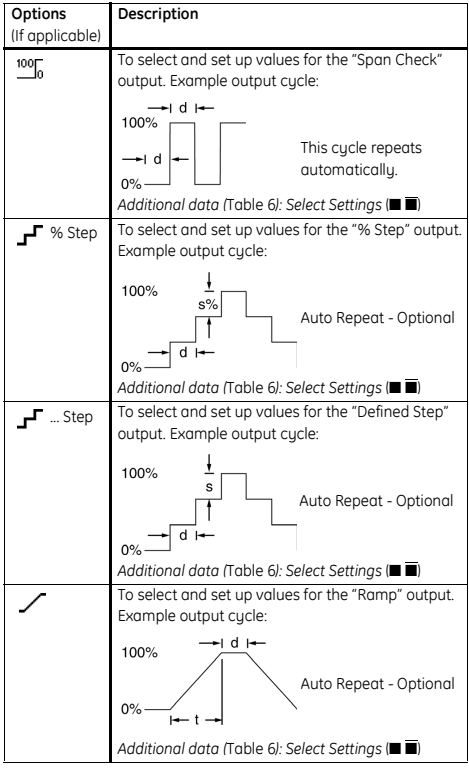

Table 6: Additional data for Settings (Output):

| Item          | Value                                             |
|---------------|---------------------------------------------------|
| Span Check    |                                                   |
| Low (0%)      | Set the 0% value.                                 |
| High (100%)   | Set the 100% value.                               |
| Dwell (d)     | Set the period (Hours:Minutes:Seconds) between    |
|               | each change in value.                             |
| % Step        | Low (0%), High (100%), Dwell (d): As above.       |
| Step Size (s) | Set the change in value for each step as a        |
| %             | percentage of the full-scale range (High - Low).  |
| Defined Step  | Low (0%), High (100%), Dwell (d): As above.       |
| Step Size (s) | Set the change in value for each step.            |
|               | Example: 1.000 mA steps.                          |
| Ramp          | Low (0%), High (100%), Dwell (d): As above.       |
| Travel (t)    | Set the period (Hours:Minutes:Seconds) to go from |
|               | the Low (0%) value to the High (100%) value.      |
| Auto Repeat   | If applicable, select this item to repeat a cycle |
|               | continuously.                                     |

# Operation

This section gives examples of how to connect and use the instrument. Before you start:

- Read and understand the "Safety" section.
- Do not use a damaged instrument.

# **Operation - Electrical connections**

To prevent instrument errors, make sure that the electrical connections (A1-item [10] and/or A2) are correct.

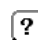

The Help button (A3 - Item 25) shows a connection diagram for the task selections you have set.

#### **Operation - Communications port connections**

Use the communications port (A1 - item [9]) to attach an IDOS Universal Measurement Module (UMM).

When you attach the cable from a UMM (Figure 13/14), the instrument automatically changes the menus to give you all the applicable options (Table 2/3).

# Operation - Change the output values

When the output operation is set up (Table 5), use one of these procedures to change the output values:

Table 7: Procedures to change the output

| Output            | Procedure                                                                                                    |
|-------------------|----------------------------------------------------------------------------------------------------|
| $\Leftrightarrow$ | Select <i>Edit</i> ( $\blacksquare$ ) and/or use the $\blacktriangle \lor$ buttons.<br>See the example below.                        |
| 1005, <b>JF</b>   | Select Start/Stop ( $\blacksquare$ $\blacksquare$ ) or use the $\blacktriangle$ $\forall$ buttons to make the step changes manually. |
| 1                 | Select Start/Stop (■ ■).                                                                                                    |

#### Example procedure ("Nudge" output):

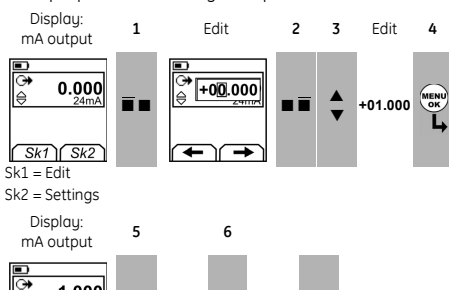

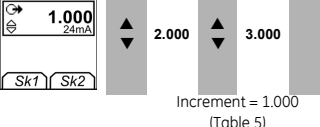

#### Operation - Measure/supply mA

To measure/supply a current:

- Connect the instrument (Figure 1, 2 or 3) and, if necessary, adjust the Set Up (Table 1).
- 2. Select the task from the task selection menu (Table 2/3).

Note: Use the Dual Function area (@) to do two operations at the same time. If the area @ selection is not necessary, set this area to off ( $\blacksquare$ ). This saves the battery power.

3. If necessary, adjust the *Settings* (Table 4/5) and/or the output values to the system (Table 7).

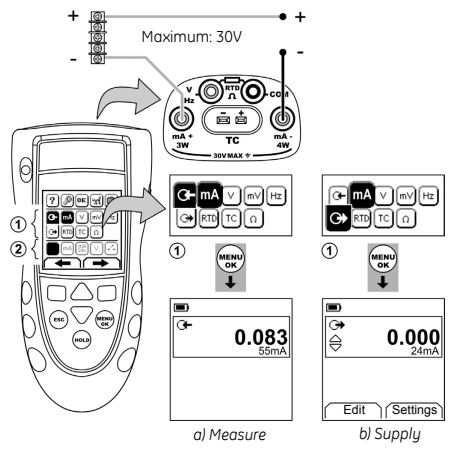

Figure 1: Example configuration - To measure/supply mA with external loop power (Area ①)

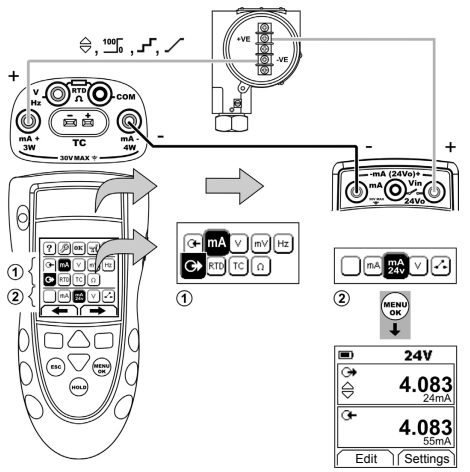

Figure 2: Example configuration - To supply mA with internal loop power (Area ①)

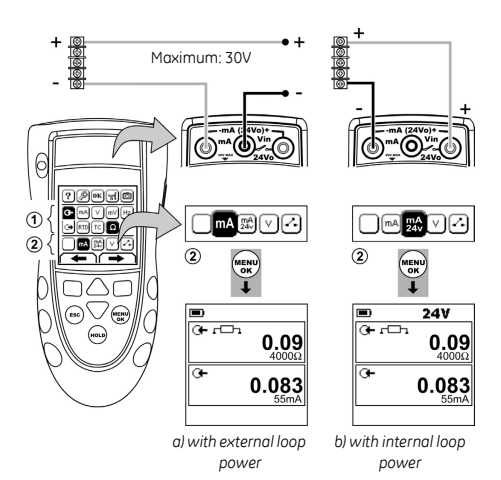

Figure 3: Example configuration - To measure mA (Dual Function, area <sup>(2)</sup>)

# Operation - Measure/supply Volts or mV

To measure/supply Volts or mV:

- 1. Connect the instrument (Figure 4/5) and, if necessary, adjust the Set Up (Table 1).
- 2. Select the task from the task selection menu (Table 2/3).

Note: Use the Dual Function area (@) to do two operations at the same time. If the area @ selection is not necessary, set this area to off  $(\blacksquare)$ . This saves the battery power.

3. If necessary, adjust the *Settings* (Table 4/5) and/or the output values to the system (Table 7).

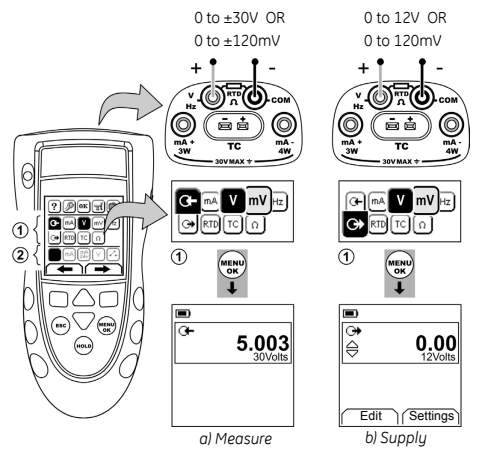

Figure 4: Example configuration - To measure/supply Volts or mV (Area ①)

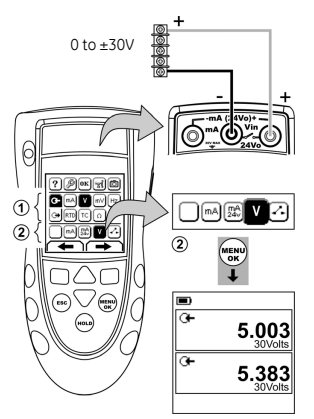

Figure 5: Example configuration - To measure Volts (Dual Function, area <sup>(2)</sup>)

#### Operation - Measure/supply Hz or pulses

- To measure/supply Hz or pulses:
- 1. Connect the instrument (Figure 6) and, if necessary, adjust the Set Up (Table 1).
- 2. Select the task from the task selection menu (Table 2):
- If necessary, adjust the Settings (Table 4/5) and/or the output values to the system (Table 7).

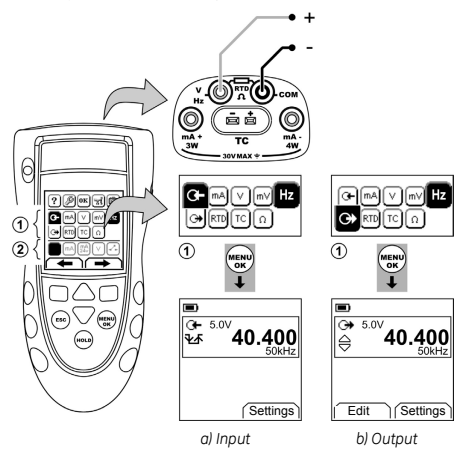

Figure 6: Example configuration - To measure/supply Hz or Pulses

For an input, the display shows the condition of the frequency gate:

- ▲ = Gate open (measurement starts)
- ¥⊈ = Fast cycle

#### **Operation - RTD/Ohms connections**

In the examples that follow 2W, 3W, and 4W identify the 2, 3, and 4-wire connections for a RTD or resistance.

#### Operation - Measure/simulate an RTD or Ohms

To measure/simulate RTD values or Ohms:

- 1. Connect the instrument (Figure 7/8) and, if necessary, adjust the Set Up (Table 1).
- 2. Select the task from the task selection menu (Table 2):
- 3. If necessary, adjust the *Settings* (Table 4/5) and/or the output values to the system (Table 7).

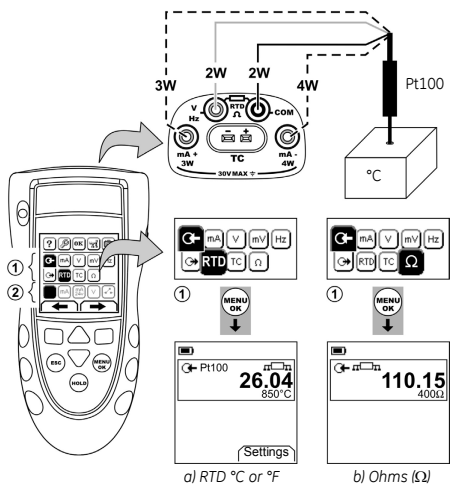

Figure 7: Example configuration - To measure the temperature or resistance

For an input, the display shows the number of RTD or resistance connections.

 $\mathbf{m} = \mathbf{Four} \cdot \mathbf{RTD}$  attached.

If this symbol does not agree with the number of connections:

- Make sure that the connections are correct.
- Make sure that the wires and the sensor are serviceable.

K405 Issue 1

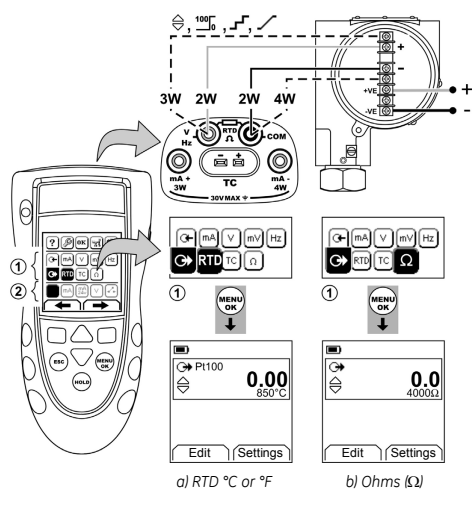

Figure 8: Example configuration - To simulate the temperature or resistance

# Operation - Thermocouple (TC) connections

Attach the TC wires to the applicable TC mini-connector (Figure 9). The wider blade is the negative. Then attach the connector to the instrument.

# Operation - Measure/simulate a Thermocouple

- To measure/simulate the TC values:
- 1. Connect the instrument (Figure 9) and, if necessary, adjust the Set Up (Table 1).
- 2. Select the task from the task selection menu (Table 2).
- 3. Select Settings (■ ■) to change the operation from Temperature to mV or mV to Temperature.
- 4. If necessary, adjust the *Settings* (Table 4/5) and/or the output values to the system (Table 7).

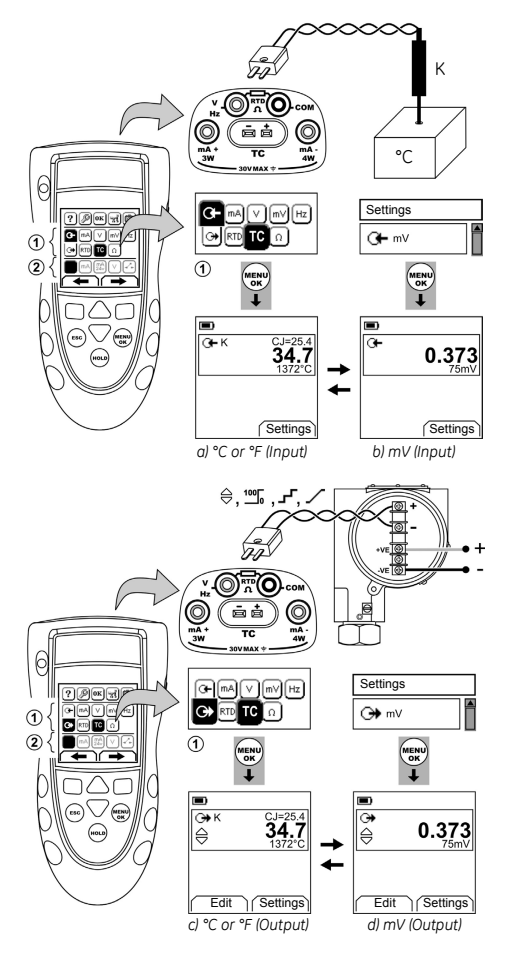

Figure 9: Example configuration - To measure/simulate the temperature (°C/°F) or mV values of a TC

#### **Operation - Transmitter calibration**

To calibrate a transmitter:

- Connect the instrument (Figure 10/11) and, if necessary, adjust the Set Up (Table 1).
- Select the applicable calibration task from the task selection menu (Table 2/3) and, if necessary, adjust the Settings (Table 4/5).
- 3. Supply the output values to the system (Table 7).

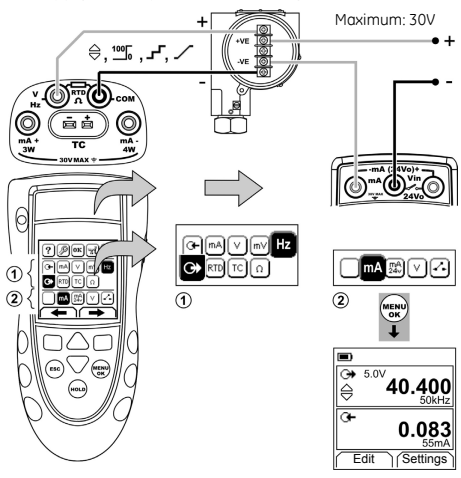

Figure 10: Example configuration - Transmitter calibration with external loop power

# **Operation - Switch test**

To do tests on a switch:

- 1. Connect the instrument (Figure 12) and, if necessary, adjust the Set Up (Table 1).
- Select the applicable switch test from the task selection menu (Table 2/3) and, if necessary, adjust the Settings (Table 5). The display shows the switch condition (open or closed) in the top right-hand corner.
- 3. Supply the output values to the system (Table 7).
- Example "Nudge" output.
  - a. Use *Edit* (
    ) to set a value less than the switch value.
  - b. Use the ▲ ▼ buttons to change the value in small increments.
- Example "Ramp" output.
  - Set "High" and "Low" values that are applicable to the switch value (Table 6). Then, to get an accurate switch value, set a long "Travel" period.
  - b. Use *Start/Stop* (■ ■) to start and stop the "Ramp" cycle.
- 4. If necessary, supply the output values in the opposite direction until the switch changes condition again.

The display shows the applicable values to open and close the switch.

5. To do the test again, press **ESC** to reset the values.

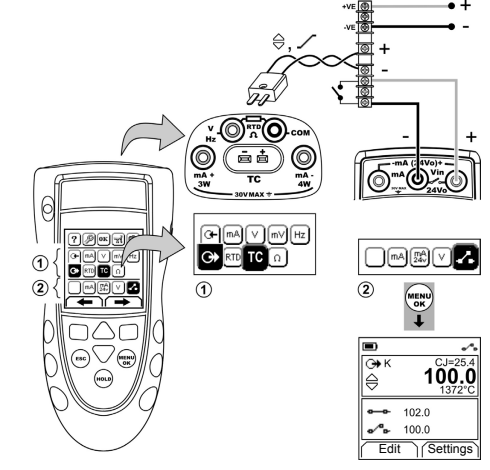

Figure 12: Example configuration - Switch test

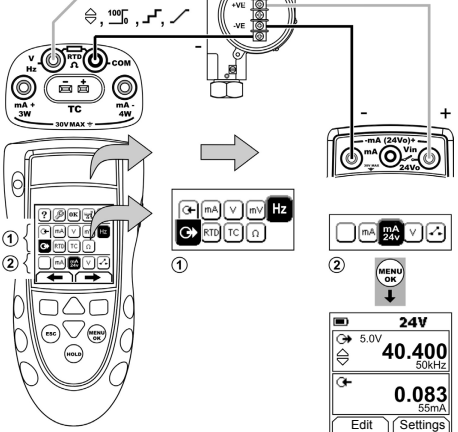

Figure 11: Example configuration - Transmitter calibration with internal loop power

#### **Operation - UPM Pressure measurements**

Read all the instructions supplied with the UPM and then use the specified procedures to connect it (Figure 13/14).

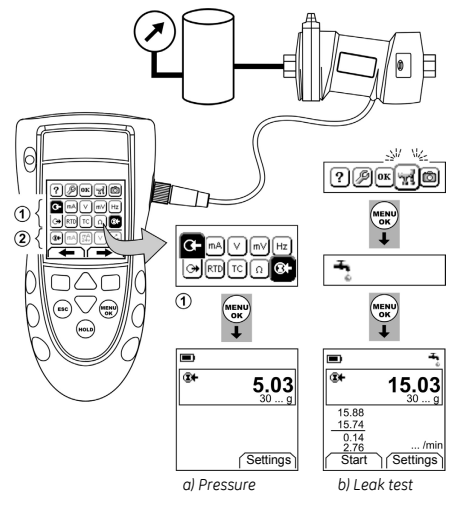

Figure 13: Example configuration - Pressure measurement with a UPM

When the connections are complete, make the necessary IDOS selections (Table 2/3).

If you re-attach a UPM, the instrument uses the same measurement units that you used before. The instrument keeps a record for the last 10 modules.

# UPM - Measure the pressure/leak test

To measure the pressure with or without a leak test (Figure 13):

1. Select the applicable pressure task from the task selection menu (Table 2/3) and, if necessary, adjust the *Set Up* (Table 1), and the *Settings* (Table 4/5).

Ħ

*Utilities* function: Use this function to include the *Leak Test* option.

- 2. If applicable, set the period for the leak test (Table 4).
- 3. If necessary, do a zero correction (Table 4).
- To start the leak test, select Start (■ ■). When the test is finished, the instrument calculates the leak rate in the applicable units/minute.

To measure pressure with another operation (Figure 14), use the same procedure.

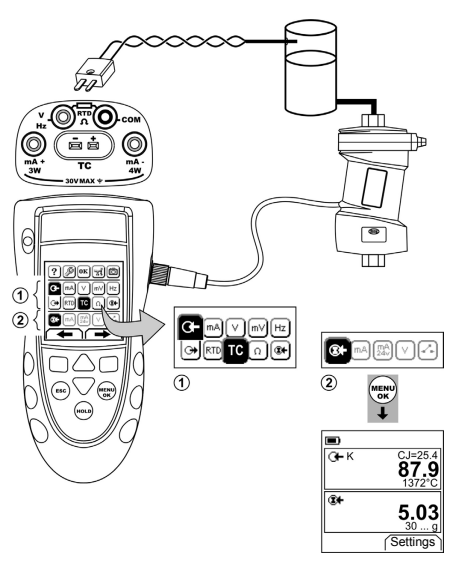

Figure 14: Example configuration - To measure pressure and temperature

#### **Operation - Error indications**

If the display shows <<<< or >>>> :

- Make sure that the range is correct.
- Make sure that all the related equipment and connections are serviceable.

#### Maintenance

This section gives procedures to maintain the unit in a good condition. Return the instrument to the supplier for all repairs.

# Maintenance - Clean the unit

Clean the case with a moist, lint-free cloth and a weak detergent. Do not use solvents or abrasive materials.

#### Maintenance – Replace the batteries B1

To replace the batteries, refer to B1. Then re-attach the cover.

Make sure that the time and date are correct. The calibration facility uses the date to give service and calibration messages.

All the other configuration options stay in memory.

#### Calibration

Note: GE can provide a calibration service that is traceable to international standards

We recommend that you return the instrument to the manufacturer or an approved service agent for calibration.

If you use an alternative calibration facility, make sure that it uses these standards.

#### Calibration - Before you start

To do an accurate calibration, you must have:

- the calibration equipment specified in Table 8.
- a stable temperature environment: 70 ± 2°F (21 ± 1°C)
  - Table 8: (Part of table) Calibration equipment

| Function      | Calibration equipment                           |  |
|---------------|-------------------------------------------------|--|
|               | (ppm = parts per million)                       |  |
| mA OR         | mA calibrator.                                  |  |
| mA (Dual )    | Accuracy - mA input/output: Table 10/11         |  |
|               | Accuracy - mA (Dual Function): Table 10         |  |
| mV OR         | mV calibrator.                                  |  |
| TC (mV)       | Accuracy - mV input/output: Table 12/14         |  |
|               | Accuracy - TC (mV): Table 19                    |  |
| Volts OR      | Volts calibrator.                               |  |
| Volts (Dual ) | Accuracy - Volts input/output: Table 13/ 15.    |  |
|               | Accuracy - Volts (Dual Function): Table 13      |  |
| Hz            | 1) Frequency meter                              |  |
|               | Total error: 7 ppm or better                    |  |
|               | Resolution: 8 digits (minimum)                  |  |
|               | 2) Signal generator                             |  |
| IDOS          | UMM only. Refer to the user manual for the IDOS |  |
|               | UMM.                                            |  |
| CJ            | - Standard RTD probe                            |  |
|               | Accuracy: 50 mK for 23 to 82.4°F (-5 to 28°C)   |  |
|               | - Digital thermometer                           |  |
|               | Accuracy: 10 mK                                 |  |

#### Table 8: (Part of table) Calibration equipment

| Function | Calibration equipment                              |  |
|----------|----------------------------------------------------|--|
|          | (ppm = parts per million)                          |  |
| G-       | - Standard 0Ω resistor                             |  |
| RTD Ohms | - *Standard resistor (Ω): 100, 200, 300            |  |
|          | Tolerance: 50 ppm + 0.6 ppm/°C + 5 ppm/year        |  |
|          | - *Standard resistor (Ω): 400, 1k, 2k, 4k          |  |
|          | Tolerance: 10 ppm + 0.6 ppm/°C + 5 ppm/year        |  |
| ↔        | An ohmmeter or an RTD measurement system           |  |
| RTD Ohms | with the specified excitation currents (Table 18). |  |

Or an equivalent resistance simulator

Before you start the calibration, make sure that the time and date on the instrument are correct (Table 1). Selection sequence:

➤ Task selection menu ➤ Set Up (Table 1) ➤ Calibration ➤

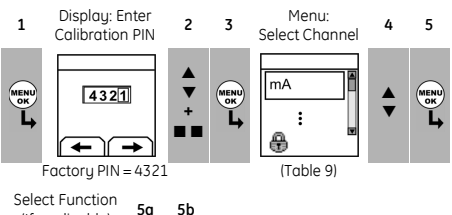

50 (If applicable)

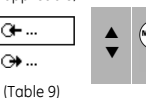

| • | L |  |
|---|---|--|
|   |   |  |

| Table 9: Calibration optic | ons |
|----------------------------|-----|
|----------------------------|-----|

| Options         | Description                                                                                                    |
|-----------------|----------------------------------------------------------------------------------------------------|
| ≻ <del>(+</del> | To calibrate the specified input/output:                                                                                                    |
| IDOS            | UMM only. To calibrate the specified IDOS UMM.<br>Refer to the user manual for the IDOS UMM.                                                                                             |
| CJ              | To calibrate the cold junction channel.                                                                                                    |
| mA (Dual )      | To calibrate the mA (Dual Function) input.                                                                                                    |
| Volts (Dual )   | To calibrate the Volts (Dual Function) input.                                                                                                    |
| Þ               | Calibration Due: To set the date of the next<br>calibration for the instrument.<br>After the specified calibration date, there is a<br>warning message. There is a selection box to stop |
|                 | the warning.                                                                                                    |
| Ð               | To change the calibration PIN (Personal<br>Identification Number).                                                                                                    |

When you select a channel/function, the display shows the applicable instructions to complete the calibration. When the calibration is complete, select Calibration Due and set the new calibration date for the instrument.

#### Calibration - Procedures: mA input

- 1. Connect the instrument to the calibration equipment (Figure 3).
- 2. Let the equipment get to a stable temperature (minimum: 5 minutes since the last power on).
- Use the calibration menu (Table 9) to do a three-point calibration (-FS, Zero and +FS). The display shows the applicable instructions to complete the calibration.
- To make sure that the calibration is correct, select the applicable mA input task (Table 2) and apply these values:
- mA: -55, -40, -24, -18, -12, -6, 0 (short circuit) Then mA: 0, 6, 12, 18, 24, 40, 55.
- 5. Make sure that the error is in the specified limits (Table 10).

#### Table 10: mA input error limits

| Applied<br>mA     | Calibrator<br>error<br>(mA) | Permitted<br>DPI 880 error<br>(mA) |
|-------------------|-----------------------------|------------------------------------|
| ±55               | 0.0022                      | 0.005                              |
| ±40               | 0.0018                      | 0.004                              |
| ±24               | 0.0014                      | 0.003                              |
| ±18               | 0.0004                      | 0.003                              |
| ±12               | 0.0003                      | 0.002                              |
| ±6                | 0.0002                      | 0.002                              |
| 0 (Short circuit) | -                           | 0.001                              |

#### Calibration - Procedures: mA output

- 1. Connect the instrument to the calibration equipment (Figure 1).
- 2. Let the equipment get to a stable temperature (minimum: 5 minutes since the last power on).
- 3. Use the calibration menu (Table 9) to do a two-point calibration (Zero and +FS). The display shows the applicable instructions to complete the calibration.
- To make sure that the calibration is correct, select the applicable mA output task (Table 2) and set these output values:
- mA: 0 (short circuit), 4, 12, 20, 24
- 5. Make sure that the error is in the specified limits (Table 11).

# Table 11: mA output error limits

| Output<br>mA      | Calibrator<br>error<br>(mA) | Permitted<br>DPI 880 error<br>(mA) |
|-------------------|-----------------------------|------------------------------------|
| 0 (Short circuit) | -                           | 0.001                              |
| 4                 | 0.00020                     | 0.001                              |
| 12                | 0.0014                      | 0.001                              |
| 20                | 0.002                       | 0.002                              |
| 24                | 0.0023                      | 0.002                              |

# Calibration - Procedures: mV/Volts input

- 1. Connect the instrument to the calibration equipment (Figure 4).
- 2. Let the equipment get to a stable temperature (minimum: 5 minutes since the last power on).
- Use the calibration menu (Table 9) to do a three-point calibration (-FS, Zero and +FS). The display shows the applicable instructions to complete the calibration.
- 4. To make sure that the calibration is correct, select the applicable mV or Volts input task (Table 2).
- 5. Then apply the input values that are applicable to the calibration:
- mV: -120, -60, -30, 0 (short circuit) Then mV: 0, 30, 60, 120

OR

- Volts (V): -30, -15, -5, 0 (short circuit) Then volts (V): 0, 5, 15, 30
- 6. Make sure that the error is in the specified limits (Table 12 or Table 13).

#### Table 12: mV input error limits

| Applied<br>mV     | Calibrator<br>error<br>(mV) | Permitted<br>DPI 880 error<br>(mV) |
|-------------------|-----------------------------|------------------------------------|
| ±120              | 0.0013                      | 0.03                               |
| ±60               | 0.0008                      | 0.02                               |
| ±30               | 0.0006                      | 0.02                               |
| 0 (Short circuit) | -                           | 0.01                               |

#### Table 13: Volts (V) input error limits

| Applied           | Calibrator | Permitted     |
|-------------------|------------|---------------|
| v                 | error      | DPI 880 error |
|                   | (V)        | (V)           |
| ±30               | 0.00058    | 0.004         |
| ±15               | 0.00011    | 0.002         |
| ±5                | 0.00006    | 0.001         |
| 0 (Short circuit) | -          | 0.001         |

#### Calibration - Procedures: mV/Volts output

- 1. Connect the instrument to the calibration equipment (Figure 4).
- 2. Let the equipment get to a stable temperature (minimum: 5 minutes since the last power on).
- Use the calibration menu (Table 9) to do a two-point calibration (Zero and +FS). The display shows the applicable instructions to complete the calibration.
- 4. To make sure that the calibration is correct, select the applicable mV or Volts output task (Table 2).
- 5. Then set the output values that are applicable to the calibration:
- mV: 0 (short circuit), 30, 60, 90, 120

#### OR

- Volts (V): 0 (short circuit), 3, 6, 9, 12
- 6. Make sure that the error is in the specified limits (Table 14 or Table 15).

#### Table 14: mV output error limits

| Output<br>mV      | Calibrator<br>error<br>(mV) | Permitted<br>DPI 880 error<br>(mV) |
|-------------------|-----------------------------|------------------------------------|
| 0 (Short circuit) | -                           | 0.01                               |
| 30                | 0.000425                    | 0.02                               |
| 60                | 0.0008                      | 0.03                               |
| 90                | 0.001175                    | 0.03                               |
| 120               | 0.00098                     | 0.04                               |

#### Table 15: Volts (V) output error limits

| Output<br>V       | Calibrator<br>error<br>(V) | Permitted<br>DPI 880 error<br>(V) |
|-------------------|----------------------------|-----------------------------------|
| 0 (Short circuit) | -                          | 0.001                             |
| 3                 | 0.0000175                  | 0.002                             |
| 6                 | 0.00003                    | 0.002                             |
| 9                 | 0.00005                    | 0.002                             |
| 12                | 0.000134                   | 0.002                             |

#### Calibration - Procedures: Hz input/output

- 1. Connect the instrument to the calibration equipment (Figure 6).
- 2. Let the equipment get to a stable temperature (minimum: 5 minutes since the last power on).
- 3. Set up the equipment with these conditions:

| Frequency meter:  | Gate time = one second             |
|-------------------|------------------------------------|
| Signal generator: | Output = 10V, unipolar,            |
|                   | square wave                        |
|                   | Frequency = 990 Hz                 |
| DPI 880:          | Input units = Hz (Table 4)         |
|                   | Input trigger level = 5V (Table 4) |

 Use the calibration menu (Table 9) to do the calibration. The display shows the applicable instructions to complete the calibration.

- 5. To make sure that the calibration is correct, set up the equipment to do one of these calibration checks:
- Hz input calibration check (Figure 6):

| Frequency meter:  | Gate time = one second             |
|-------------------|------------------------------------|
| Signal generator: | Output = 10V, unipolar,            |
|                   | square wave                        |
| DPI 880:          | Input trigger level = 5V (Table 4) |
|                   | Units (Table 4): Hz or kHz as      |
|                   | specified in Table 16.             |

• Hz output calibration check (Figure 6):

| Frequency meter: | Gate time = one second        |
|------------------|-------------------------------|
| DPI 880:         | Units (Table 5): Hz or kHz as |
|                  | specified in Table 16.        |

 Measure or supply the specified values (Table 16): Hz then kHz. Make sure that the error is in the specified limits.

| Measure/<br>Supply | Permitted<br>DPI 880 |        | Measure/<br>Supply | Permitted<br>DPI 880 |          |
|--------------------|----------------------|--------|--------------------|----------------------|----------|
|                    | error (Hz)           |        |                    | error (kHz           | :)       |
| Hz                 | G⊢                   | ⊕      | kHz                | O⊢                   | ↔        |
| 25                 | 0.002                | 0.0014 | 2.5000             | 0.0002               | 0.000042 |
| 100                | 0.002                | 0.0021 | 10.0000            | 0.0002               | 0.000112 |
| 250                | 0.004                | 0.0035 | 20.0000            | 0.0003               | 0.000205 |
| 500                | 0.006                | 0.0058 | 30.0000            | 0.0004               | 0.000298 |
| 990                | 0.011                | 0.0104 | 50.0000            | 0.0006               | 0.000483 |

#### Table 16: Hz error limits (Measure/Supply)

#### Calibration - Procedures: CJ input

- 1. Connect the instrument to the calibration equipment (Figure 9).
- 2. Let the equipment get to a stable temperature (minimum: 5 minutes since the last power on).
- 3. Use the calibration menu (Table 9) to do a one-point calibration (+FS). The display shows the applicable instructions to complete the calibration.
- 4. To make sure that the calibration is correct, select the applicable T1 input task (Table 2).
- 5. Make sure that the DPI 880 gives a probe temperature that agrees with the temperature on the digital thermometer  $\pm 0.2^{\circ}F$  (0.1°C).

# Calibration - Procedures: RTD (Ohms) input

- 1. Let the equipment get to a stable temperature (minimum: 5 minutes since the last power on).
- 2. Use the calibration menu (Table 9) to do a two-point calibration for each range.
- Range: 0-399.9Ω
  - a. Nominal zero ohms: Make a 4 wire connection to the 0  $\!\Omega$  resistor (Figure 7).
  - b. Nominal positive full-scale ohms: Make a 4 wire connection to the  $400\Omega$  resistor (Figure 7).
- Range:  $400\Omega$ - $4k\Omega$ 
  - a. Nominal zero ohms: Make a 4 wire connection to the 400  $\!\Omega$  resistor (Figure 7).
  - b. Nominal positive full-scale ohms: Make a 4 wire connection to the  $4k\Omega$  resistor (Figure 7).

The display shows the applicable instructions to calibrate each range.

- 3. To make sure that the calibration is correct, select the applicable ohms input task (Table 2).
- 4. Make a 4 wire connection to the applicable standard resistor (Table 17) and measure the value (Figure 7).
- 5. Make sure that the error is in the specified limits (Table 17).

# Table 17: RTD (Ohms) input error limits

| Standard          | Resistor | Permitted     |
|-------------------|----------|---------------|
| Resistor*         | error    | DPI 880 error |
| (Ω)               | (Ω)      | (Ω)           |
| 0 (Short circuit) | -        | 0.05          |
| 100               | 0.008    | 0.05          |
| 200               | 0.013    | 0.05          |
| 300               | 0.018    | 0.05          |
| 400               | 0.007    | 0.05          |
| 1k                | 0.042    | 0.25          |
| 2k                | 0.052    | 0.25          |
| 4k                | 0.072    | 0.50          |

\* Or an equivalent resistance simulator

# Calibration - Procedures: RTD (Ohms) output

- 1. Connect the instrument to the calibration equipment (Figure 8).
- 2. Let the equipment get to a stable temperature (minimum: 5 minutes since the last power on).
- 3. Use the calibration menu (Table 9) to do a two-point calibration for each range.
- Range: 0-399.9Ω
- Range: 400Ω-1999.9Ω
- Range:  $2k\Omega$ - $4k\Omega$ The display shows the applicable instructions to calibrate each range.
- 4. To make sure that the calibration is correct, select the applicable ohms output task (Table 2).
- 5. Supply the specified values (Table 18). Make sure that the error is in the specified limits.

Table 18: RTD (Ohms) output error limits

| Ohms | Excitation  | Calibrator   | Permitted            |
|------|-------------|--------------|----------------------|
| (£2) | (mA)*       | error<br>(Q) | DPI 880 error<br>(Ω) |
| 0    | 0.50 to 3.0 | 0.003        | 0.05                 |
| 100  | 0.50 to 3.0 | 0.004        | 0.06                 |
| 200  | 0.50 to 3.0 | 0.005        | 0.06                 |
| 300  | 0.50 to 3.0 | 0.007        | 0.07                 |
| 400  | 0.50 to 3.0 | 0.008        | 0.07                 |
| 1000 | 0.05 to 0.8 | 0.015        | 0.30                 |
| 2000 | 0.05 to 0.4 | 0.026        | 0.40                 |
| 4000 | 0.05 to 0.3 | 0.049        | 0.80                 |

\* Refer to "Specification data"

# Calibration - Procedures: TC (mV) input/output

- 1. Connect the instrument to the calibration equipment:
- TC (mV) input = Figure 9b
- TC (mV) output = Figure 9d
- Let the equipment get to a stable temperature (minimum: 5 minutes since the last power on).
- 3. Use the calibration menu (Table 9) to do the calibration:
- TC (mV) input = three-point calibration (-FS, Zero and +FS).
- TC (mV) output = two-point calibration (Zero and +FS). The display shows the applicable instructions to complete the calibration.
- To make sure that the calibration is correct, select the applicable TC (mV) input or output task (Table 2) and apply the necessary values:
- TC (mV) input: -10, 0 (short circuit) Then TC (mV): 25, 50, 75
- TC (mV) output: -10, 0, 25, 50, 75
- 5. Make sure that the error is in the specified limits (Table 19).

# Table 19: TC (mV) input/output error limits

| Input<br>or output | Calibrator error<br>TC (mV) |         | alibrator error Permitted DPI 880 e<br>TC (mV) TC (mV) |       |
|--------------------|-----------------------------|---------|--------------------------------------------------------|-------|
| TC (mV)            | O⊨mV ⊖+mV                   |         | ⊖⊢mV                                                   | ⊖+ mV |
| -10                | 0.0005                      | 0.00018 | 0.08                                                   | 0.08  |
| 0                  | -                           | 0.00005 | 0.06                                                   | 0.06  |
| 25                 | 0.0006                      | 0.00036 | 0.010                                                  | 0.010 |
| 50                 | 0.0008                      | 0.00068 | 0.014                                                  | 0.014 |
| 75                 | 0.0010                      | 0.00099 | 0.018                                                  | 0.018 |

# Calibration - Procedures: IDOS UMM

Refer to the user manual for the IDOS UMM. When the calibration is complete, the instrument automatically sets a new calibration date in the UMM.

# Specification data

All accuracy statements are for one year.

# Specification - General

| Languages       | English [Default]                             |
|-----------------|-----------------------------------------------|
| Operating       | 14 to 122°F (-10 to 50°C)                     |
| temperature     |                                               |
| Storage         | -4 to 158°F (-20 to 70°C)                     |
| temperature     |                                               |
| Humidity        | 0 to 90% without condensation                 |
|                 | (Def Stan 66-31, 8.6 cat III)                 |
| Shock/Vibration | BS EN 61010:2001; Def Stan 66-31, 8.4 cat III |
| EMC             | BS EN 61326-1:1998 + A2:2001                  |
| Safety          | Electrical - BS EN 61010:2001; CE Marked      |
| Size (L: W: H)  | 7.1 x 3.3 x 2.0 in                            |
|                 | (180 x 85 x 50 mm)                            |
| Weight          | 15 oz (425 g)                                 |
| Power supply    | 3 x AA alkaline batteries                     |
| Duration        | mV, Volts: $\approx$ 60 hours                 |
| (Measure)       | Hz, pulses: ≈ 60 hours                        |
|                 | TC, mV: ≈ 70 hours                            |
|                 | RTD, $\Omega$ : $\approx$ 70 hours            |
|                 | mA: ≈ 25 hours                                |
| Duration        | mV, Volts: ≈ 50 hours                         |
| (Supply)        | Hz, pulses: ≈ 20 hours                        |
|                 | TC, mV: ≈ 70 hours                            |
|                 | RTD, $\Omega$ : $\approx$ 65 hours            |
|                 | mA: $\approx$ 10 hours (24 V Source at 12 mA) |

# Specification - Electrical (A1 - Item 10)

| Range (Measure):          | 0 to ±55 mA                 | 0 to ±120 mV  |  |
|---------------------------|-----------------------------|---------------|--|
|                           | 0 to 4000Ω*                 | 0 to ±30 V    |  |
| Accuracy: Measure mA      | 0.02% of reading            | + 3 counts    |  |
| Accuracy: Measure mV      | 0.02% of reading            | + 2 counts    |  |
| Accuracy: Measure V       | 0.03% of reading            | + 2 counts    |  |
| Range (Supply):           | 0 to 24 mA                  | 0 to 120 mV   |  |
|                           | 0 to 4000Ω*                 | 0 to 12 V     |  |
| Accuracy (Supply):        | 0.02% of reading + 2 counts |               |  |
| mA, mV, V                 |                             |               |  |
| Temperature coefficient   |                             |               |  |
| (Measure or supply)       |                             |               |  |
| 14 to 50°F, 86 to 122°F   | 0.0017% FS / °F             |               |  |
| (-10 to 10°C, 30 to 50°C) | (0.003% FS / °C)            |               |  |
| Connectors (A1 - Item 10) | Four 0.16 in (4 mm) sockets |               |  |
|                           | One TC mini-conr            | nector socket |  |

\* Refer to "Specification - Resistance ranges (Ohms/RTD)"

#### Specification - Electrical connectors (A2)

| Range (Measure)            | 0 to ±55 mA<br>0 to ±30 V      |
|----------------------------|--------------------------------|
| Accuracy: Measure mA       | 0.02% of reading + 3 counts    |
| Accuracy: Measure V        | 0.03% of reading + 2 counts    |
| Temperature coefficient    |                                |
| 14 to 50°F, 86 to 122°F    | 0.0017% FS / °F                |
| (-10 to 10°C, 30 to 50°C)  | (0.003% FS / °C)               |
| Switch detection           | Open and closed. 2 mA current. |
| Loop power output          | 24 V ± 10% (Maximum: 35 mA)    |
| HART <sup>®</sup> resistor | 250 Ω                          |
| Connectors (A2)            | Three 0.16 in (4 mm) sockets   |

#### Specification - Temperature ranges (RTD)

| RTD type                                  | Standard                                   | Range °F     | Range °C    | Accuracy °F * | Accuracy °C * |
|-------------------------------------------|--------------------------------------------|--------------|-------------|---------------|---------------|
| Pt50 (385)                                | IEC 751                                    | -328 to 1562 | -200 to 850 | 0.90          | 0.50          |
| Pt100 (385)                               | IEC 751                                    | -328 to 1562 | -200 to 850 | 0.45          | 0.25          |
| Pt200 (385)                               | IEC 751                                    | -328 to 1562 | -200 to 850 | 1.08          | 0.60          |
| Pt500 (385)                               | IEC 751                                    | -328 to 1562 | -200 to 850 | 0.72          | 0.40          |
| Pt1000 (385)                              | IEC 751                                    | -328 to 752  | -200 to 400 | 0.36          | 0.20          |
| D 100 (392)                               | JIS 1604-1989                              | -328 to 1202 | -200 to 650 | 0.45          | 0.25          |
| Ni 100                                    | DIN 43760                                  | -76 to 482   | -60 to 250  | 0.36          | 0.20          |
| Ni 120                                    | MINCO 7-120                                | -112 to 500  | -80 to 260  | 0.36          | 0.20          |
| *Temperature coefficie                    | *Temperature coefficient:                  |              |             |               |               |
| 14 to 50°F, 86 to 122°F = 0.0028% FS / °F |                                            |              |             |               |               |
| (-10 to 10°C, 30 to 50°C                  | (-10 to 10°C, 30 to 50°C = 0.005% FS / °C) |              |             |               |               |

# Specification - Resistance ranges (Ohms/RTD)

| Range (Ω)                                  | Excitation (mA) | Accuracy (Ω)* |        |  |
|--------------------------------------------|-----------------|---------------|--------|--|
|                                            |                 | Measure       | Supply |  |
| 0 to 400                                   | 0.1 to 0.5      | -             | 0.15   |  |
| 0 to 400                                   | 0.50 to 3.0     | 0.10          | 0.10   |  |
| 400 to 1500                                | 0.10 to 0.8     | 0.50          | 0.50   |  |
| 1500 to 3200                               | 0.05 to 0.4     | 1.00          | 1.00   |  |
| 3200 to 4000                               | 0.05 to 0.3     | 1.30          | 1.30   |  |
| *Temperature coefficient:                  |                 |               |        |  |
| 14 to 50°F, 86 to 122°F = 0.0028% FS / °F  |                 |               |        |  |
| (-10 to 10°C, 30 to 50°C = 0.005% FS / °C) |                 |               |        |  |

#### Specification - Temperature ranges (TC)

| Thermocouple type | Standard  | Ro   | ange | ۴F   | Ro   | inge | °C   | Accuracy °F * | Accuracy °C * |
|-------------------|-----------|------|------|------|------|------|------|---------------|---------------|
| К                 | IEC 584   | -454 | to   | -328 | -270 | to   | -200 | 3.6           | 2.0           |
| К                 | IEC 584   | -328 | to   | 2502 | -200 | to   | 1372 | 1.1           | 0.6           |
| J                 | IEC 584   | -346 | to   | 2192 | -210 | to   | 1200 | 0.9           | 0.5           |
| Т                 | IEC 584   | -454 | to   | -292 | -270 | to   | -180 | 2.5           | 1.4           |
| Т                 | IEC 584   | -292 | to   | -94  | -180 | to   | -70  | 0.9           | 0.5           |
| Т                 | IEC 584   | -94  | to   | 752  | -70  | to   | 400  | 0.6           | 0.3           |
| В                 | IEC 584   | 32   | to   | 932  | 0    | to   | 500  | 7.2           | 4.0           |
| В                 | IEC 584   | 932  | to   | 2192 | 500  | to   | 1200 | 3.6           | 2.0           |
| В                 | IEC 584   | 2192 | to   | 3308 | 1200 | to   | 1820 | 1.8           | 1.0           |
| R                 | IEC 584   | -58  | to   | 32   | -50  | to   | 0    | 5.4           | 3.0           |
| R                 | IEC 584   | 32   | to   | 572  | 0    | to   | 300  | 3.6           | 2.0           |
| R                 | IEC 584   | 572  | to   | 3214 | 300  | to   | 1768 | 1.8           | 1.0           |
| S                 | IEC 584   | -58  | to   | 32   | -50  | to   | 0    | 4.5           | 2.5           |
| S                 | IEC 584   | 32   | to   | 212  | 0    | to   | 100  | 3.4           | 1.9           |
| S                 | IEC 584   | 212  | to   | 3214 | 100  | to   | 1768 | 2.5           | 1.4           |
| E                 | IEC 584   | -454 | to   | -238 | -270 | to   | -150 | 1.6           | 0.9           |
| E                 | IEC 584   | -238 | to   | 1832 | -150 | to   | 1000 | 0.7           | 0.4           |
| N                 | IEC 584   | -454 | to   | -4   | -270 | to   | -20  | 1.8           | 1.0           |
| N                 | IEC 584   | -4   | to   | 2372 | -20  | to   | 1300 | 1.1           | 0.6           |
| L                 | DIN 43710 | -328 | to   | 1652 | -200 | to   | 900  | 0.6           | 0.3           |
| U                 | DIN 43710 | -328 | to   | 212  | -200 | to   | 100  | 0.9           | 0.5           |
| U                 | DIN 43710 | 212  | to   | 1112 | 100  | to   | 600  | 0.6           | 0.3           |
| C                 |           | 32   | to   | 2732 | 0    | to   | 1500 | 1.8           | 1.0           |
| С                 |           | 2732 | to   | 3632 | 1500 | to   | 2000 | 2.5           | 1.4           |
| C                 |           | 3632 | to   | 4199 | 2000 | to   | 2315 | 3.4           | 1.9           |
| D                 |           | 32   | to   | 3092 | 0    | to   | 1700 | 1.8           | 1.0           |
| D                 |           | 3092 | to   | 3992 | 1700 | to   | 2200 | 2.9           | 1.6           |
| D                 |           | 3992 | to   | 4514 | 2200 | to   | 2490 | 6.5           | 3.6           |
|                   |           |      |      |      |      |      |      |               |               |

#### \*Cold Junction (CJ) error (Maximum):

Range 50° to 86°F (10 to 30°C) = 0.4°F (0.2°C)

Add 0.01° CJ error / ° ambient temperature change for ranges: 14 to 50°F, 86 to 122°F (-10 to 10°C, 30 to 50°C)

#### Specification - mV (TC) range

| Range<br>(mV) | Impedance | Accuracy<br>(Measure/Supply) |
|---------------|-----------|------------------------------|
| -10 to 75     | < 0.2 Ω   | 0.02% of reading + 2 counts  |

#### Specification - Frequency

cpm = counts/minute, cph = counts/hour

| Range (Measure): | Accuracy:                    |
|------------------|------------------------------|
| 0 to 999.999 Hz  | For all the ranges:          |
| 0 to 50.0000 kHz | 0.003% of reading + 2 counts |
| cpm: 0 to 999999 |                              |
| cph: 0 to 999999 |                              |

ppm = pulses/minute, pph = pulses/hour

| Range (Supply): | Accuracy:                     |
|-----------------|-------------------------------|
| 0 to 999.99 Hz  | 0.003% of reading + 0.0023 Hz |
| 0 to 50.000 kHz | 0.003% of reading + 0.0336 Hz |
| ppm: 0 to 59999 | 0.003% of reading + 0.138 cpm |
| pph: 0 to 99999 | 0.003% of reading + 0.5 cph   |
|                 |                               |

| Temperature coefficient   |                                |  |  |
|---------------------------|--------------------------------|--|--|
| 14 to 50°F, 86 to 122°F   | 0.0017% FS / °F                |  |  |
| (-10 10 10 C, 30 10 50 C) | (0.003% F37 C)                 |  |  |
| Output waveform           | FU Square, bipolar             |  |  |
| Voltage input             | 0 to 30 V                      |  |  |
| Trigger level             | 0 to 12 V, Resolution: 0.1 V   |  |  |
| Output amplitude          | 0.1 to 12 V dc ± 1% (≤ 10 mA)  |  |  |
|                           | 0.1 to 12 V ac* ± 5% (≤ 10 mA) |  |  |

\* Peak to Peak

# **Customer Service**

Visit our web site: www.gesensing.com